## http://oldtown.glendon.yorku.ca/~yourlastname

Rstudio-server: https://oldtown.glendon.yorku.ca/ (click on "advanced", etc....) Log in information:

Username: yourlastname (always in **small** letters)

Password: your\_student\_number

If you have a double last name, use only the first one.

Your web pages are at: http://oldtown.glendon.yorku.ca/~yourlastname

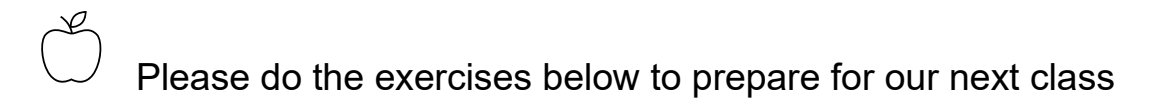

- 1. WORD office 365 and <u>SWAY</u>:
  - a) How would you "transform" this WORD <u>document</u> into a sway interactive <u>presentation</u> (with references and cross-references) just like the one here.
  - b) Repeat the practice in (a) above but with this WORD file.
- 2. Can you make an account at <a href="https://trinket.io/">https://trinket.io/?</a>

Next, read and practice at the given link below: https://docs.trinket.io/getting-started-with-html#/html/a-basic-webpage

- 3. Absolutely Essential:
- a. Google: "html introduction w3schools" and read, for example,
  - https://www.w3schools.com/html/html\_intro.asp
  - <u>https://www.w3schools.com/html/html\_basic.asp</u>

Do the exercise, click on "try it yourself", etc...

b. In summary: Html, head, body, title, h1-6, and comments tags and !DOCTYPE declaration; meta tag

4. Can you make your own web page that looks just like this one: <a href="http://oldtown.glendon.yorku.ca/~titou/itec2915/lect1/dog.html">http://oldtown.glendon.yorku.ca/~titou/itec2915/lect1/dog.html</a> [4]

(replace "titou" by "yourlastname") Hints:

> Web browser to visit [4] above; view "page source"; copy the html code.

Rstudio-server login; Editor to create a new html file, paste the html code; save as dog.html inside /home/yourlastname/www/2915/lect1/

5. Can you make your own web page that looks just like this one:

http://oldtown.glendon.yorku.ca/~titou/imagine/ex1.html [5]

(replace "titou" by "yourlastname")

Hints:

- > Web browser to visit [5] above; view "page source"; copy the html code.
- Rstudio-server login; Editor to create a new html file, paste the html code; save as ex1.html inside /home/yourlastname/www/imagine/ex1.htm
- 6.
- a) Create the hierarchical organization for your webpage at Glendon which includes the following structure:

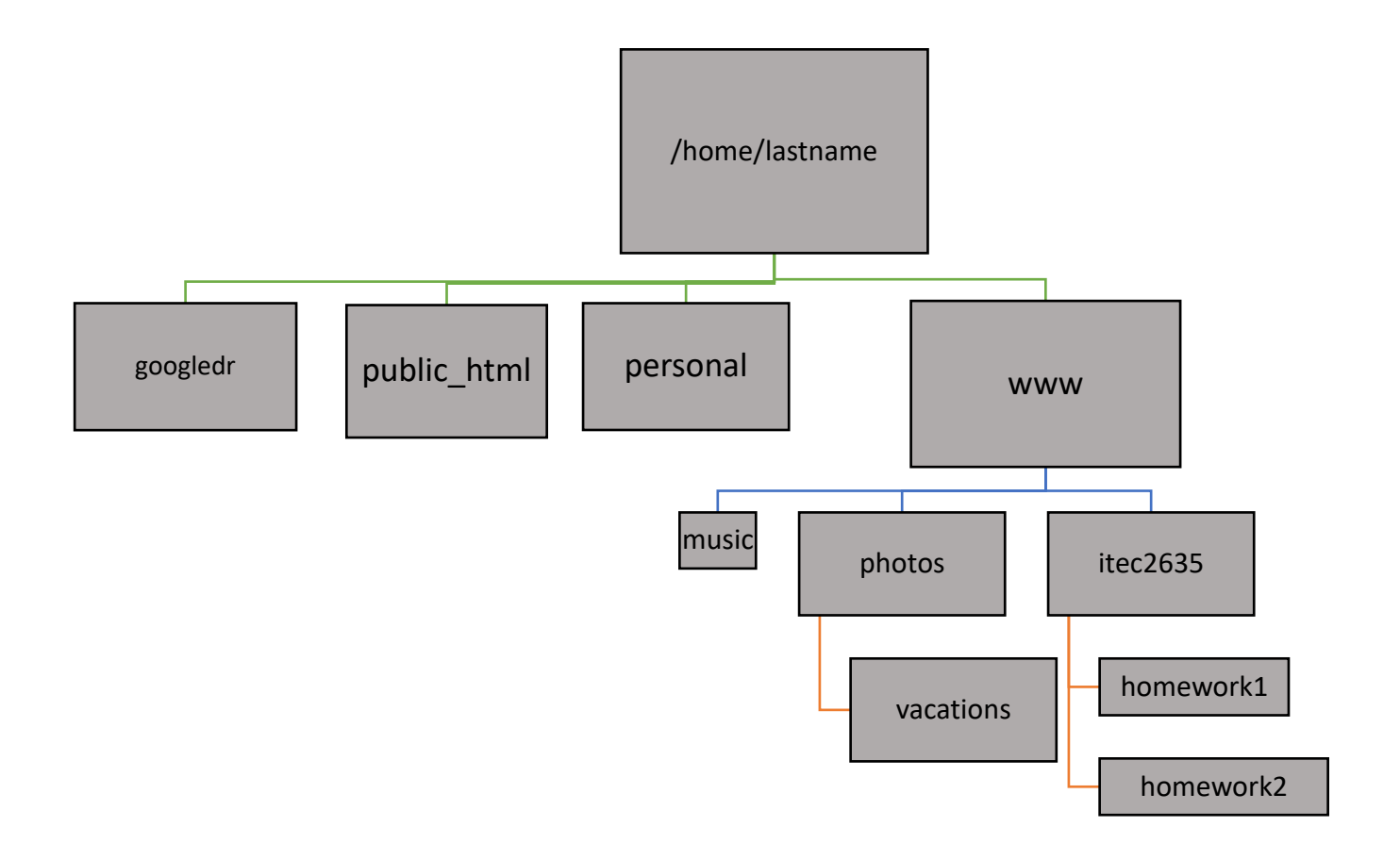

b) Protect your web page at the URL:

http://oldtown.glendon.yorku.ca/~yourlastname/itec2635/homework1

with the username "glendon01" and password "gl01"

## Online resources:

https://developer.mozilla.org/en-US/docs/Web/HTML

https://developer.mozilla.org/en-US/docs/Learn/CSS

https://w3schools.com - simple and clear, with interactive examples

- https://openclassrooms.com/en/courses/5265446-build-your-first-web-pages-with-html-and-css
- https://docs.trinket.io/getting-started-with-html#/html/a-basic-webpage
- https://business.tutsplus.com/tutorials/make-page-layout-designs-microsoft-word--cms-34172

http://oldtown.glendon.yorku.ca/~titou/23/page01.html